# **NATIONAL AND INTERNATIONAL TRAVEL**

## **OVERVIEW**

### 1.1Scope

This process describes the procedure involved by the Employee in submitting the National and International Travel process.

### **1.2 Process Flow**

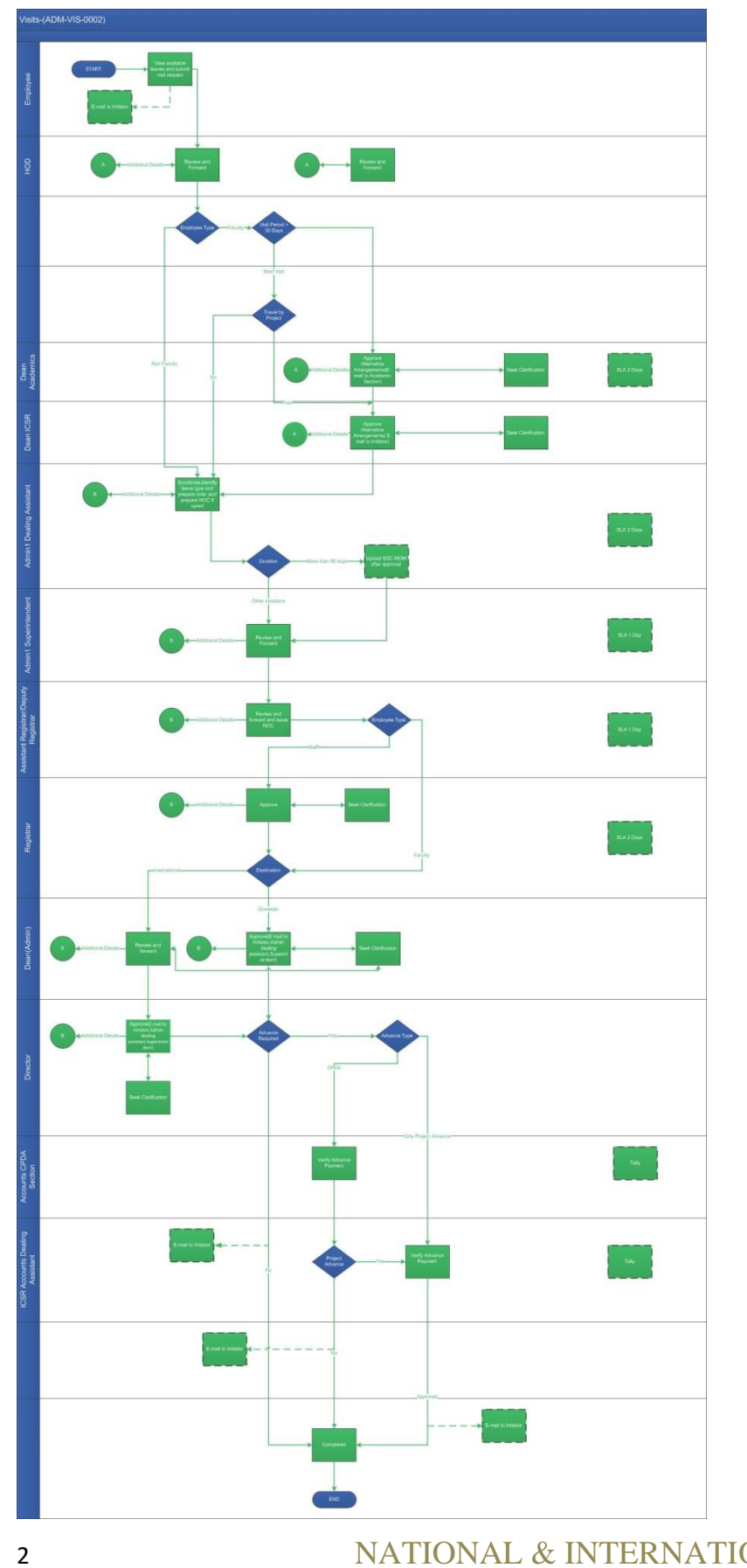

#### 2.2.1 Process Description

#### 2.2.1.1 Key Information Captured

The following are the Key Fields in this process.

- 1. Details of the Proposed.
  - Destination Type.
  - Nature of Visit.
  - Visit Period.
  - From Date.
  - To Date.
  - Title of the Event.
- 2. Details of Current Visit.
- 3. Travel Details.
- 4. Document Attachment.

### 2.2.1.2 Functional Specifications

- 1. When the user invokes the 'National and International Travel' process, the system generates the 'National and International Travel' details screen.
  - This screen enables the Employee to enter the National and International Travel in the ICSR Module.
- 2. System allows the user to enter the proposed details such as:
  - **Destination Type**: Destination Type can be selected from the drop down menu. The Destination Type can be either 'Domestic' or 'International'.
  - Country: System allows the user to enter the 'Country' in the required text field.
  - **City-Town**: System allows the user to enter the 'City-Town' in the required text field.
  - **Nature of Visit**: System allows the user to select the 'Nature of Visit' from the dropdown menu.
  - Visit Period: System allows the user to select the 'Visit Period' from the drop down.
  - From and To Date: System allows the user to select the 'From' date and 'To' date.
  - **Title of the Event**: System allows the user to enter the 'Title of the Event' in the required text field.

- 3. System allows the user to enter the current visit details in the 'Details of Current Visit' grid by clicking on the icon.
  - Leave Type: Leave Type can be selected from the drop down menu.
  - From and To Date: System allows the user select the 'From' date and 'To' date.
  - **Details of Proposed Visit**: Proposed Visit details can be selected from the drop down menu.
- 4. System allows the user to enter travel details in the 'Travel Details' grid by clicking on the ticon
  - **Claim Type**: Claim Type can be selected from the drop down menu.
  - **Claim From**: User can be select any one of the following either 'CPDA' or 'Project' or 'Others' from the drop down menu.
  - **Claim Amount**: System allows the user to enter the 'Claim Amount' in the required text field.
- 5. System allows the user to attach the required document in the 'Document' grid.
- 6. System allows the user to enter the remarks and finally submit the task.

# 2.2.1.3 User Interface Design

#### For Employee:

When the user invokes the 'National and International' process, the system generates the 'National and International' details screen.

| Tasks Views | Academics   | ICSR Human Resources  | Main Stores | Main Accounts | Memberships | General | Task Status |               |   |               |       |             |        |       |
|-------------|-------------|-----------------------|-------------|---------------|-------------|---------|-------------|---------------|---|---------------|-------|-------------|--------|-------|
| Nationa     | l and Inter | Proposal              | >           |               |             |         |             |               |   |               |       |             | Manual | FlowC |
|             |             | Travel                | >           | Domestic Tra  | avel        |         |             |               |   |               |       |             |        |       |
| Guideli     | nes         | Temporary Advance     | Þ           | Settlement    |             |         |             |               |   |               |       |             |        | •     |
|             |             | Imprest               | ۲           | Internationa  | l Travel    |         |             |               |   |               |       |             |        |       |
| Details     | of the Prop | Claims                | ×           |               |             |         |             |               |   |               |       |             |        |       |
|             |             | Recruitment           | >           |               |             |         |             |               |   |               |       |             |        |       |
| 👗 Emp       | loyee Info  | Request OverDraft     |             |               |             |         | Dest        | nation Type 🔹 |   | Country *     |       | City-Town * |        |       |
|             |             | Distribution of Funds |             |               |             |         | -Se         | lect-         | - |               |       |             |        |       |
| Nature      | of Visit 🔺  | Reports               | Þ           | eriod *       |             |         | From        |               |   |               | То *  |             |        |       |
| -Sele       | ect-        | PO Process            | ۲           | ect-          |             |         | -           |               |   | <b>m</b>      |       |             |        |       |
| Title of    | the Event * | Feedback              |             | Tit           | le of Paper |         |             |               |   | Name of Co-au | thors |             |        |       |

| Details of the Proposed |        |                 |                |        |                     |               |                  |             | •         |
|-------------------------|--------|-----------------|----------------|--------|---------------------|---------------|------------------|-------------|-----------|
| 🚨 Employee Info         |        |                 |                |        | Destination Type *  | Country *     |                  | City-Town * |           |
|                         | P      | ROFESSOR        |                |        | International       | - germany     |                  | chennai     |           |
| Nature of Visit *       |        | Visit Period *  |                |        | From *              |               | то *             |             |           |
| Oral Presentation       | -      | Short(30-90     | days)          | -      | 01/11/2016          | <b>m</b>      | 28/11/2016       |             | <b>**</b> |
| Title of the Event *    |        |                 | Title of Paper |        |                     | Name of Co-au | ithors           |             |           |
| Test                    |        |                 | project        |        |                     | test123       |                  |             |           |
| Earned Leave Balance    |        | HalfPay Leave B | Balance        |        | Current SCL Balance |               | SCL Balance of N | lext Year   |           |
|                         | 271.00 |                 |                | 485.00 |                     | 14            |                  |             | 15        |

User shall enter the proposal details such as Destination Type, Country, City-Town, Nature of Visit, Visit Period, From Date, and To Date, Title of the Event, Title of Paper and Name of co-authors.

| Details of Current | Visit *      |            |            |          | + ×                             | i (* | T | S |   |
|--------------------|--------------|------------|------------|----------|---------------------------------|------|---|---|---|
| S.No. 🔺            | Leave Type * | From *     | To *       | Duration | Details of the Proposed Visit * |      |   |   |   |
| 1                  | Earned Leave | 01-11-2016 | 30-12-2016 | 60       | Conference                      |      |   |   |   |
|                    |              |            |            |          |                                 |      |   |   |   |
|                    |              |            |            |          |                                 |      |   |   |   |
|                    |              |            |            |          |                                 |      |   |   |   |
|                    |              |            |            |          |                                 |      |   |   |   |
|                    |              |            |            |          |                                 |      |   |   |   |
| Page 1/1           |              |            |            |          |                                 | R    | • |   | м |
|                    |              |            |            |          |                                 |      |   |   |   |
| Total Duration     |              |            |            |          |                                 |      |   |   |   |
|                    | 60           |            |            |          |                                 |      |   |   |   |

'Details of Current Visit' grid shall allow the user to enter the current visit details by clicking on the icon. User shall select the 'Leave Type' from the drop down menu. User shall select the 'From' date and 'To' date .By clicking on the dates 'Total Duration' will be auto populated. User shall select the 'Details of the Proposed Visit' from the drop down menu.

| Travel Details * |              |              |                          |                               |                             | + ×            | 🗈 🕼 🕇 🖉          |
|------------------|--------------|--------------|--------------------------|-------------------------------|-----------------------------|----------------|------------------|
| S.No.            | Claim Type * | Journey From | Journey To Star          | rt Date End Dat               | te Claim From *             | Claim Amount * | Journey Distance |
|                  | 1 Air        | chennai      | germany 01-:             | 11-2016 30-12-2               | 016 CPDA                    | 50,00          | 0 1283           |
|                  |              |              |                          |                               |                             |                |                  |
|                  |              |              |                          |                               |                             |                |                  |
|                  |              |              |                          |                               |                             |                |                  |
|                  |              |              |                          |                               |                             |                |                  |
|                  |              |              |                          |                               |                             |                |                  |
| Page 1/1         |              |              |                          |                               |                             |                | н – н            |
|                  |              |              |                          |                               |                             |                |                  |
| Dia di Vere      |              |              | The CDDA belower shows b |                               |                             |                |                  |
| BIOCK Year       | 2015-2017    |              | The CPDA balance shown h | ere is indicative. Please cor | Itact Accounts for actuals. |                |                  |
|                  |              |              |                          |                               |                             |                |                  |
| CPDA Advance Re  | equired 🔽    |              | CPDA Advance Amount      |                               | 50,000 CPDA Ba              | lance Amount   | 2,75,458         |

'Travel Details' grid allows the user to enter the travel details by clicking on the icon. User shall select the 'Claim Type' and 'Claim From' from the drop down menu. User shall enter the required 'Claim Amount'.

If CPDA advance is required, user shall click on the 'CPDA Advance Required' check box and also enter the 'CPDA Advance Amount' in the required text box provided.

If Project advance is required, user shall click on the 'Project Advance Required' check box and also enter the 'Project Advance Amount' in the required text box provided. User shall also select the 'Project Number' from the drop down menu.

| Docu | ment Attachment |                 |                    | • |
|------|-----------------|-----------------|--------------------|---|
|      |                 |                 | + X ≣ 6 <b>▼</b> 6 |   |
|      | Document Name   | Document        |                    |   |
|      | TEST            | <u>test.pdf</u> | ×                  |   |
| Pa   | nge 1/1         |                 | н 4 м              | M |

User shall attach the required document in the 'Document' grid.

| Recommended A                                                        | Actions                                                                                                    |  |
|----------------------------------------------------------------------|----------------------------------------------------------------------------------------------------|--|
| NOTE: Before depart<br>instructions on vpn2<br>Please use the ICSR-3 | ure, please use HumanResources->Delegate Task and assign guides for your research scholars and substitute PIs for projects, after obtaining their concurrence. You can also get access to IITM intranet following<br>iitm.ac.in<br>•Travel Sanction process, if travel is domestic, and only for project activities |  |
| Remarks                                                              | ok                                                                                                    |  |

User shall enter the remarks and finally submit the task.

#### For HOD:

#### HOD reviews the details

|              |                       | lanaralita Data |                     |
|--------------|-----------------------|-----------------|---------------------|
| eview        |                       | Incomplete Data |                     |
| emarks * o   | k                     |                 |                     |
|              |                       |                 |                     |
|              |                       |                 |                     |
| Remarks Summ | iry                   |                 |                     |
| 🛔 Faculty    | ©Submit Visit Request |                 | 24-10-2016 10:36:52 |
| 🗩 ok         |                       |                 |                     |
|              |                       |                 |                     |
|              |                       |                 |                     |
|              |                       |                 |                     |
|              |                       |                 |                     |
|              |                       |                 |                     |

User shall check either 'Review' option or 'Incomplete data' option, to route the process back to the Employee for additional details. All the other information will remain un-editable. User shall enter the remarks and finally submit the task.

#### For Dean Academics:

Dean Academics approves the details.

| Recommended Ac           | tions                 |                                  |          |                       | •                          |
|--------------------------|-----------------------|----------------------------------|----------|-----------------------|----------------------------|
| Approve<br>Remarks *     | Ø<br>ok∣              |                                  |          | Incomplete Da         | ata 💼                      |
| Seek Clarification       |                       | Seek Clarification<br>Department | -Select- | Seek Clarification To | ß                          |
| Remarks Sum              | imary                 |                                  |          |                       |                            |
| ≜ HOD<br>∳ ok            | €HOD Review           |                                  |          |                       | 24-10-2016 11:10:34        |
| <b>≧</b> Faculty<br>● ok | €Submit Visit Request |                                  |          |                       | iiiiii 24-10-2016 10:36:52 |
|                          |                       |                                  |          |                       |                            |

User shall check either 'Approve' option or 'Incomplete data' option, to route the process back to the Employee for additional details. All the other information will remain un-editable. User shall also click on the 'Seek Clarification' check box for further clarification. User shall enter the remarks and submit the task.

#### For Dean ICSR:

#### Dean ICSR approves the details

| Approve                               | V                       |                                  |          | Incomplete Da           | ta 📃                         |
|---------------------------------------|-------------------------|----------------------------------|----------|-------------------------|------------------------------|
| Remarks *                             | ok                      |                                  |          |                         |                              |
| Seek Clarification                    |                         | Seek Clarification<br>Department | -Select- | ✓ Seek Clarification To | Ē                            |
| Remarks Summ                          | nary                    |                                  |          |                         |                              |
| <b>≗ Dean Academic</b><br><b>∲</b> 0k | Dean Academics Approval |                                  |          |                         | 24-10-2016 14:05:50          |
| <mark>≗ HOD</mark><br>● ok            | ©HOD Review             |                                  |          |                         | ≅ 24-10-2016 14:03:18        |
| <b>♣</b> Faculty<br>● ok              | €Submit Visit Request   |                                  |          |                         | <b>曾</b> 24-10-2016 13:57:10 |
|                                       |                         |                                  |          |                         |                              |

User shall check either 'Approve' option or 'Incomplete data' option, to route the process back to the Employee for additional details. All the other information will remain un-editable. User shall also click on the 'Seek Clarification' check box for further clarification. User shall enter the remarks and submit the task.

#### For Admin Dealing Assistant – (Scrutinize And Identify Leave Type) :

Dealing Assistant reviews the details.

| Review                                | V                          | Incomplete Data        |           |
|---------------------------------------|----------------------------|------------------------|-----------|
| Remarks *                             | ok                         |                        |           |
|                                       |                            |                        |           |
| Remarks Sumn                          | nary                       |                        |           |
| Dean ICSR                             | CDean ICSR Approval        | <b>≝</b> 24-10-2016 14 | 4:07:51   |
| <b>≜</b> Dean Academic<br><b>●</b> ok | S ©Dean Academics Approval | ≅ 24-10-2016 14        | 4:05:50 : |
| <mark>≗ HOD</mark><br>● ok            | ©HOD Review                |                        | 4:03:18   |
|                                       |                            |                        |           |

User shall check either 'Review' option or 'Incomplete data' option, to route the process back to the Employee for additional details. All the other information will remain un-editable. User shall enter the remarks and submit the task.

#### For Superintendent:

Superintendent reviews the details.

| eview                      |                               | Incomplete Data |                              |
|----------------------------|-------------------------------|-----------------|------------------------------|
| emarks *                   | ok                            |                 |                              |
| Remarks Sun                | imary                         |                 |                              |
| <b>å Admin DA</b><br>● ok  | CAdmin DA Review              |                 | 曾 24-10-2016 14:18:45        |
| <b>å Dean ICSR</b><br>∲ ok | Dean ICSR Approval            |                 | <b>≝</b> 24-10-2016 14:07:51 |
| Dean Acade                 | nies ©Dean Academics Approval |                 | ≝ 24-10-2016 14:05:50        |

User shall check either 'Review' option or 'Incomplete data' option, to route the process back to the Employee for additional details. All the other information will remain un-editable. User shall enter the remarks and submit the task.

#### For Assistant Registrar / Deputy Registrar:

Assistant Registrar/ Deputy Registrar reviews the details.

| Recommended Ac             | tions                          |                 |                       | •        |
|----------------------------|--------------------------------|-----------------|-----------------------|----------|
| Review                     | V                              | Incomplete Data |                       |          |
| Remarks *                  | ok                             |                 |                       |          |
| Remarks Sum                | mary                           |                 |                       |          |
| 📥 Superintender<br>🗩 ok    | t CAdmin Superintendent Review |                 | ₩ 24-10-2016 14:27:53 | <b>^</b> |
| <b>å</b> Admin DA<br>∳ok   | CAdmin DA Review               |                 | ∰ 24-10-2016 14:18:45 | ш        |
| <b>≗</b> Dean ICSR<br>● ok | CDean ICSR Approval            |                 |                       |          |

User shall check either 'Review' option or 'Incomplete data' option, to route the process back to the Employee for additional details. All the other information will remain un-editable. User shall enter the remarks and submit the task.

#### For Registrar:

Registrar approves the details.

| Approve                         |                               |                                  |          | Incomplete              | Data                |
|---------------------------------|-------------------------------|----------------------------------|----------|-------------------------|---------------------|
| Remarks *                       | okļ                           |                                  |          |                         |                     |
| Seek Clarification              |                               | Seek Clarification<br>Department | -Select- | ▼ Seek Clarification To | Ē                   |
| Remarks Summ                    | nary                          |                                  |          |                         |                     |
| AR/DR<br>• ok                   | GAR/DR Review                 |                                  |          |                         |                     |
| <b>≗</b> Superintendent<br>● ok | °©Admin Superintendent Review |                                  |          |                         |                     |
| <b>å Admin DA</b><br>● ok       | ©Admin DA Review              |                                  |          |                         | 24-10-2016 16:30:41 |

User shall check either 'Approve' option or 'Incomplete data' option, to route the process back to the Employee for additional details. User shall also click on the 'Seek Clarification' check box for further clarification. All the other information will remain un-editable. User shall enter the remarks and submit the task.

#### For Dean:

Dean reviews / approves the details.

| Review                         |                                  |                                  |          | Incomplete D                              | ata 🔲 |
|--------------------------------|----------------------------------|----------------------------------|----------|-------------------------------------------|-------|
| Remarks *                      | ok                               |                                  |          |                                           |       |
| Seek Clarification             |                                  | Seek Clarification<br>Department | -Select- | <ul> <li>Seek Clarification To</li> </ul> | ā     |
| Remarks Sum                    | mary                             |                                  |          |                                           |       |
| <b>å</b> Registrar<br>∲ ok     | Registrar Approval               |                                  |          |                                           |       |
| <mark>≗</mark> AR / DR<br>● ok | ©AR/DR Review                    |                                  |          |                                           |       |
| 🚔 Superintender<br>🗩 ok        | nt 🔞 Admin Superintendent Review |                                  |          |                                           |       |

User shall check either 'Review' option or 'Incomplete data' option, to route the process back to the Employee for additional details. All the other information will remain un-editable. If 'Destination Type' is 'International' travel, The Dean reviews and forwards the details to the Director for further approval. If 'Destination Type' is 'Domestic' travel, The Dean approves and forwards the details to the Director for further approval. User shall enter the remarks and submit the task.

#### For Director:

Director approves the details.

| Approve                          | $\checkmark$             |                                  |          | Incomplete            | Data 📃                |
|----------------------------------|--------------------------|----------------------------------|----------|-----------------------|-----------------------|
| Remarks *                        | ok                       |                                  |          |                       |                       |
| Seek Clarification               |                          | Seek Clarification<br>Department | -Select- | Seek Clarification To | E.                    |
| Remarks Sum                      | mary<br>ean Admin Review |                                  |          |                       |                       |
| <mark>≗ Registrar</mark><br>∲ ok | ©Registrar Approval      |                                  |          |                       | ∰ 24-10-2016 16:45:11 |
| <mark>≜ AR / DR</mark><br>● ok   | CAR/DR Review            |                                  |          |                       | 齡 24-10-2016 16:42:26 |

User shall check either 'Approve' option or 'Incomplete data' option, to route the process back to the Employee for additional details. User shall also click on the 'Seek Clarification' check box for further clarification. All the other information will remain un-editable. If Advance is not required the process gets completed after the Director approval. User shall enter the remarks and submit the task.

#### For Main Accounts CPDA Section:

CPDA Dealing Assistant reviews the details only if the CPDA advance is required.

| eview Advance                       |                    |                          |
|-------------------------------------|--------------------|--------------------------|
| emarks * o                          | 4                  |                          |
| Remarks Summa                       | ry                 |                          |
| <b>≜Director</b><br><b>∲</b> ok     | ©Director Approval | 曾 24-10-2016 16:56:20    |
| <mark>≗ Dean</mark> ©Dean<br>● ok   | Admin Review       | 篇 24-10-2016 16:51:16    |
| ▲ <mark>Registrar</mark> ©I<br>● 0k | legistrar Approval | iiii 24-10-2016 16:45:11 |

User shall check the 'Review Advance' option. User shall enter the 'Item of Expenditure', 'Code', 'Item Amount' in the 'Allowance Summary grid'. All the other information will remain un-editable. User shall enter the remarks and submit the task.

#### For ICSR Accounts DA:

Project Dealing Assistant reviews the details only if the Project Advance is required.

| ommended Actions                   |                             |                              |
|------------------------------------|-----------------------------|------------------------------|
| Review Advance<br>Remarks * ok     |                             |                              |
| Remarks Summary                    | €Main Accounts CPDA Section |                              |
| <b>≟ Director</b><br>● ok          | ©Director Approval          | <b>≝</b> 24-10-2016 16:56:20 |
| <mark>≜Dean</mark> ©Dean A<br>● ok | min Review                  | <b>≅</b> 24-10-2016 16:51:16 |

User shall check the 'Review Advance' option. All the other information will remain uneditable. User shall enter the remarks and submit the task.

#### For Accounts Deputy Registrar:

Accounts Deputy Registrar approves the advance.

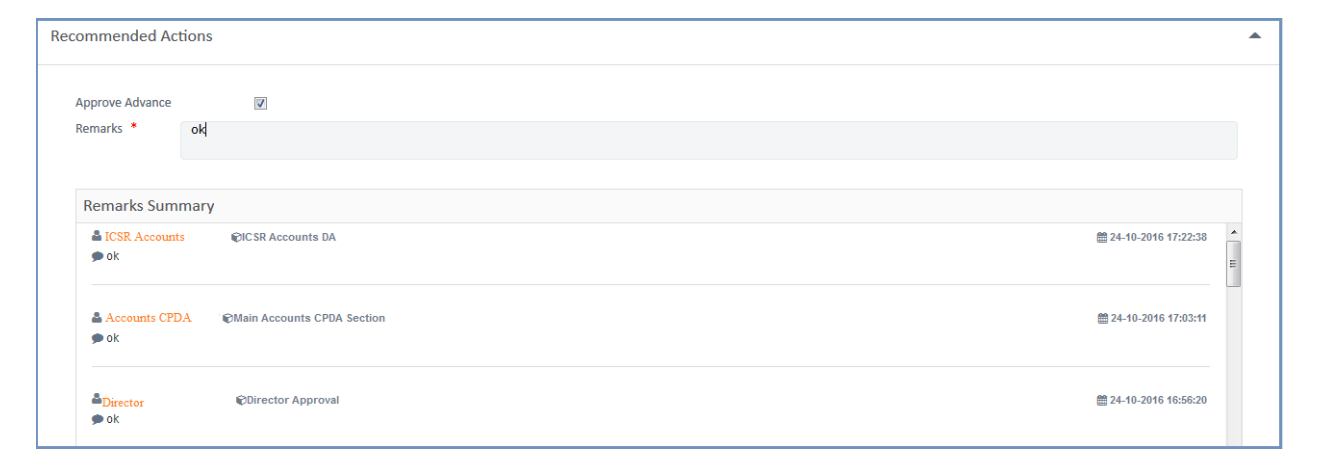

User shall check the 'Approve Advance' option. All the other information will remain uneditable. User shall enter the remarks and submit the task.